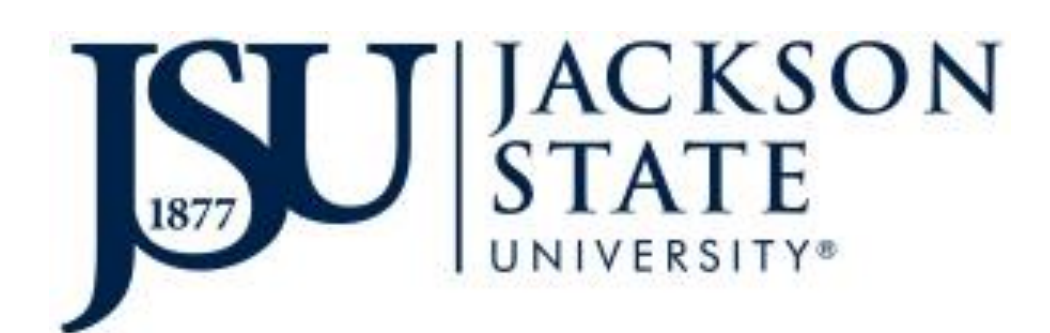

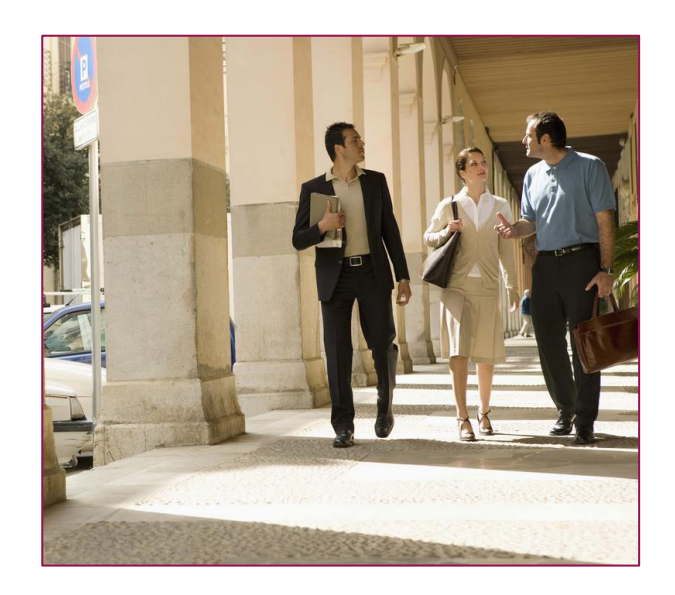

### Advisors 'Getting Started' Guide to JSU Degree Works

Version 5.0 Fall 2017

Contains confidential and proprietary information of Ellucian and its subsidiaries. Use of these materials is limited to Ellucian licensees, and is subject to the terms and conditions of one or more written license agreements between Ellucian and the licensee in question.

© 2016 Ellucian. All rights reserved. The unauthorized possession, use, reproduction, distribution, display or disclosure of this material or the information contained herein is prohibited. Banner®, Colleague®, PowerCAMPUS®, Luminis® and Datatel® are trademarks of Ellucian or its affiliates and are registered in the U.S. and other countries. Ellucian, Advance, Recruiter, and Open Digital Campus are trademarks of Ellucian or its affiliates. Other names may be trademarks of their respective owners.

In preparing and providing this publication, Ellucian is not rendering legal, accounting, or other similar professional services. Ellucian makes no claims that an institution's use of this publication or the software for which it is provided will insure compliance with the applicable federal or state laws, rules, or regulations. Each organization should seek legal, accounting and other similar professional services from competent providers of the organization's own choosing.

Prepared by: Ellucian 4375 Fair Lakes Court Fairfax, Virginia 22033 United State of America

### Table of Contents

| Introduction                                   |
|------------------------------------------------|
| What is Degree Works? 4                        |
| How does Degree Works work?4                   |
| Logging into Degree Works                      |
| Using Degree Works Advising                    |
| What is an audit?                              |
| What will an audit show?                       |
| What is a Key Block?                           |
| Finding a student9                             |
| Running an audit9                              |
| Student View10                                 |
| Emailing a Student10                           |
| Progress bar11                                 |
| Degree block11                                 |
| Major block11                                  |
| Audit legend11                                 |
| Course links12                                 |
| Fallthrough block13                            |
| Creating plans (Student Educational Planner)13 |
| Adding notes to an audit16                     |
| Handling substitutions and exceptions17        |
| Using the GPA calculator17                     |
| What If Analysis                               |
| Look Ahead19                                   |
| Using the Transfer Equivalency feature19       |
| For additional help                            |

#### Introduction

Welcome to the Advisors 'Getting Started' Guide for Jackson State University. This guide is meant to be a quick start introduction to the Degree Works<sup>™</sup> by Ellucian audit system. It is not meant to replace more in-depth training. This document should answer many of your questions quickly as you begin to use this new tool.

#### What is Degree Works?

Degree Works is a web-based tool to help students and advisors monitor progress toward degree completion. Degree Works looks at the JSU degree requirements to produce an audit worksheet that assists advisors and students in reviewing past, present, and future academic course work.

Degree Works:

- Supports real-time delivery of degree completion information.
- Affords advisors the ability to create notes and document student visits.
- Allows students and advisors to create semester-by-semester plans to facilitate the timely completion of degree requirements.
- Provides what-if analysis for students considering a curriculum change.
- Reduces or eliminates paperwork such as manual degree checklists and curriculum sheets.
- Increases productivity between departments across campus.
- **Does not eliminate the need for advising**. It should be used in consultation with college and major advisors, who make the final determination about completion of degree requirements.

#### How does Degree Works work?

Degree Works looks at requirements for a program of study as well as the coursework completed to create an easy-to-read degree audit. The audit is separated into blocks based on degree, major, and concentration requirements. The requirements for undergraduate and graduate programs of study as determined by the Jackson State University 2015-2017 Catalog are outlined in those blocks.

| Minimum GPA of 2.0 is required                    |               |
|---------------------------------------------------|---------------|
| Your GPA in these classes is 3.200.               |               |
| 🗹 Business Law                                    | GB 302        |
| 🜠 Intermediate Macroeconomic/Microeconomic Theory | EC0 311       |
| V Principles of Insurance                         | FIN 317       |
| 🜠 Financial Management                            | FIN 443       |
| Commercial Banking                                | Still Needed: |

Degree Works is designed for advisors,

faculty, students, and administrative staff. A nightly update from Banner brings active faculty, advisors, students and administrators into the application.

### Logging into Degree Works

You can log into Degree Works by first logging into PAWS.

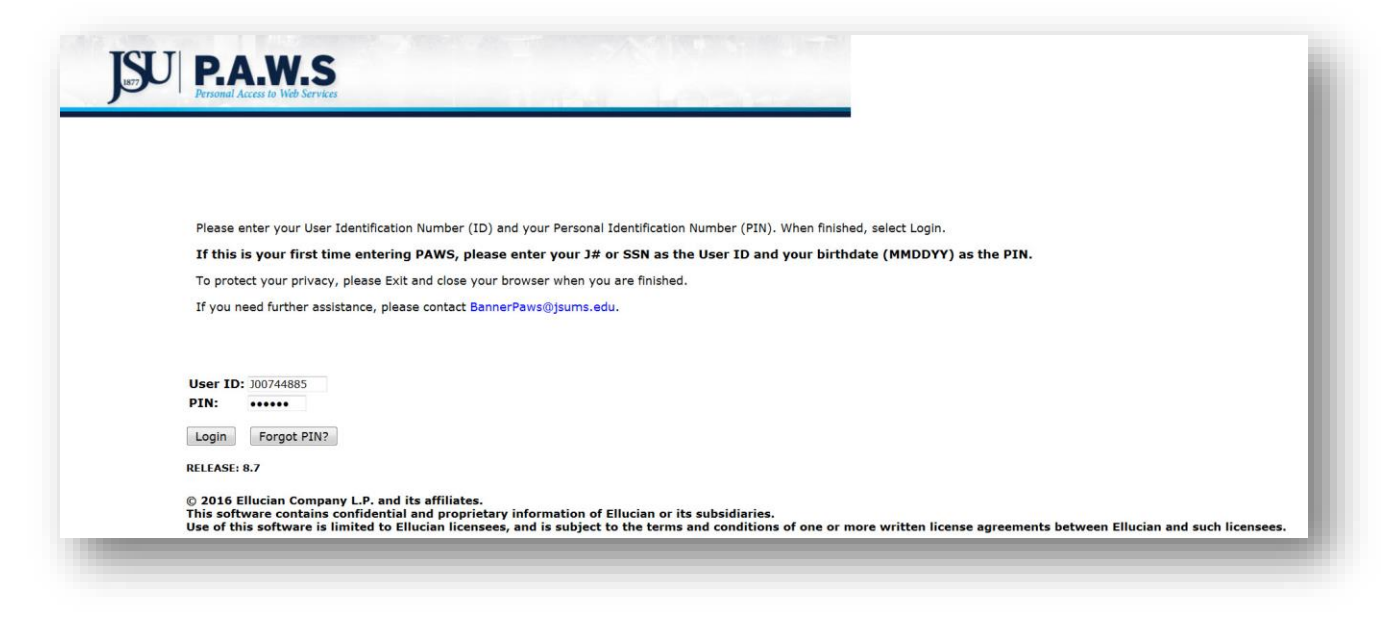

Next, click on the Faculty Services tab and click on the Student Menu near the bottom of the list.

| Faculty Services                                                                         | RETURN TO MENU SITE MAP HELP EXIT                                          |
|------------------------------------------------------------------------------------------|----------------------------------------------------------------------------|
| SE ONLY INTERNET EXPLORED TO ACCES                                                       | RANNED INB - We are currently working on known issues when using Mozilla   |
| refox.                                                                                   | S DANNER TAB - We are currently working on known issues when doing mozilia |
| erm Selection                                                                            |                                                                            |
| RN Selection                                                                             |                                                                            |
| aculty Detail Schedule                                                                   |                                                                            |
| aculty Schedule by Day and Time                                                          |                                                                            |
| etail Class List                                                                         |                                                                            |
| ummary Class List                                                                        |                                                                            |
| id Term Grades                                                                           |                                                                            |
| inal Grades                                                                              |                                                                            |
| Inline Grade Change Process                                                              |                                                                            |
| egistration Overrides                                                                    |                                                                            |
| egistration Add/Drop                                                                     |                                                                            |
| aculty and Advisor Security Information                                                  |                                                                            |
| Student Menu                                                                             |                                                                            |
| isplay student information; view a student's schedule; Process registration overrides; P | rocess a student's registration; Change a student's class options.         |
| AGVISOL METU                                                                             |                                                                            |

From the Student Information Menu, click on Degree Works.

| ISIDAWS                                                      |                                            |
|--------------------------------------------------------------|--------------------------------------------|
| INTO FIAIVIS                                                 |                                            |
| Personal Access to web Services                              | and the first sector and the sector sector |
|                                                              |                                            |
| Personal Information Faculty Services Employee WebTailor Adm | inistration Finance                        |
| earch Go                                                     |                                            |
|                                                              | RETURN TO MENU SITE MAP HELP EXIT          |
| Student Information                                          |                                            |
| Term Selection                                               |                                            |
| ID Selection                                                 |                                            |
| Degree Works                                                 |                                            |
| Advising, planning, and degree audit application             |                                            |
| View Student Information                                     |                                            |
| View Student Address and Phones                              |                                            |
| View Student E-mail Address                                  |                                            |
| View Detail Student Schedule                                 |                                            |
| View Student Schedule (Table Format)                         |                                            |
| Registration Overrides                                       |                                            |
| Registration Add/Drop                                        |                                            |
|                                                              |                                            |
| Change Class Options                                         |                                            |

You will then be prompted to select a term and click Submit.

| 1877 PLAIWIS<br>Personal Access to Web Services                                 |                | _             |      |
|---------------------------------------------------------------------------------|----------------|---------------|------|
| Personal Information Faculty Services Employee WebTailor Administration Finance |                |               |      |
| earch Go                                                                        | RETURN TO MENU | SITE MAP HELP | EXIT |
| Select Term                                                                     |                |               |      |
| elect a Term: Spring 2017                                                       |                |               | _    |
| Submit                                                                          |                |               |      |
| ELEASE: 8.5.4.3                                                                 |                |               |      |
| 2017 Ellucian Company L.P. and its affiliates.                                  |                |               |      |

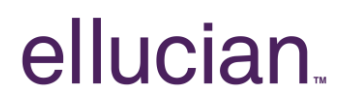

| Select a student by either<br>adding the student's J# or ID                 | Selection                                                                           |
|-----------------------------------------------------------------------------|-------------------------------------------------------------------------------------|
| name and click Submit.                                                      | ou may enter.                                                                       |
| 1                                                                           | The ID of the Student or Advices you want to process or                             |
| 2                                                                           | Partial names, a student search type, or a combination of both. Then select Submit  |
| -                                                                           | . Turdui names, a stadent staden (ppc, of a combination of both, men select submit. |
| Stu                                                                         | dent or Advisee ID                                                                  |
|                                                                             |                                                                                     |
| OR                                                                          |                                                                                     |
| Stud<br>Las<br>Firs                                                         | dent and Advisee Query<br>t Name: Smith ×<br>t Name:                                |
| Sea                                                                         | arch Type: O Students                                                               |
|                                                                             | Advisees     Both                                                                   |
|                                                                             | ● All                                                                               |
|                                                                             | havita Dasat                                                                        |
| REL                                                                         | EASE: 8.5.4.3                                                                       |
|                                                                             |                                                                                     |
|                                                                             |                                                                                     |
| Select the student from the drop-                                           | Search Go                                                                           |
| down list and click Submit.                                                 | ID Colortion                                                                        |
|                                                                             | ID Selection                                                                        |
|                                                                             | Select the Student or Advisee that you wish to process and choose Submit Name.      |
|                                                                             | Student or Advisee: Brock-Smith, Kandice T                                          |
|                                                                             |                                                                                     |
|                                                                             |                                                                                     |
|                                                                             | Submit                                                                              |
|                                                                             | KELLASE. 0.5.4.5                                                                    |
|                                                                             |                                                                                     |
| At that point, the student's name will display. Click Degree Works to enter | Search Go                                                                           |
| the system.                                                                 | Advising, planning, and degree audit application                                    |
|                                                                             | Information for Kandice T. Brock-Smith                                              |
|                                                                             | Degree Works                                                                        |
|                                                                             | RELEASE: 6.1                                                                        |
|                                                                             |                                                                                     |

Once you have successfully logged in to Degree Works, there are five links at the top of the screen with which you should be familiar.

Clicking the Back to Self-Service link will take you back to PAWS.

| JACKSON              |              |                                 |       |         |
|----------------------|--------------|---------------------------------|-------|---------|
| Back to Self-Service | FAQ          | Help                            | Print | Log Out |
| lent ID Name         | Degree Major | Level Classification Last Audit |       |         |

For more information on Degree Works, the FAQ link that will direct you to the most commonly asked questions located on the JSU website:

http://www.jsums.edu/informationtechnology/degree-works/

| Back to Self-Service | FA           | lQ    | Help                      | Print | Log Out |
|----------------------|--------------|-------|---------------------------|-------|---------|
| Student ID Name      | Degree Major | Level | Classification Last Audit | Ari   |         |

If you would like to Print a PDF version of the audit, use the Print link.

And, when you have finished using Degree Works, <u>always</u> Log Out to ensure privacy and security of student information.

### Using Degree Works Advising

#### What is an audit?

A Degree Works audit is a review of past, current and "planned" coursework that provides information on completed and outstanding requirements necessary to complete a degree/major/minor/concentration.

#### What will an audit show?

An audit will display the courses the student has taken or ones that are in progress. The audit will show any degree, major, minor, or concentration requirements that are being met by the courses taken or that may be met upon satisfactory completion of courses in progress.

#### What is a Key Block?

At the top of the Welcome Screen, there is a 'key' block. This is where you can search for a student directly using the Student's J# or select the Find icon 🔍 to search many students with a variety of criteria and filters.

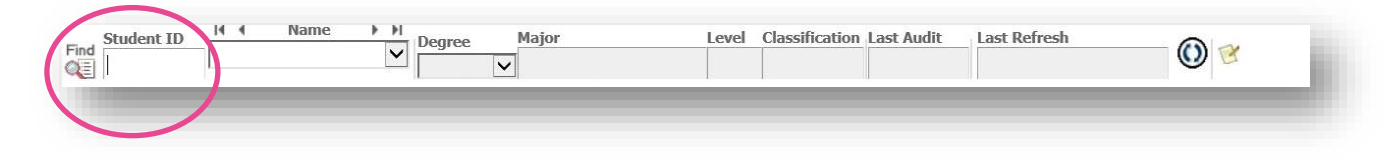

#### Finding a student

Degree Works provides a myriad of ways to search for a student using the Find icon on the Key

Block. By clicking <sup>(1)</sup>, the screen to the right pops up.

From here you can search for a student or students by degree, major, concentration, etc. After selecting the various filters, click on the Search button and the individual or a list of students will appear at the bottom of the screen. Select the student who you are working with by clicking on the box to the left of their name, and click OK. That student will be queried and pulled into an audit.

| Degree                                                             | Major                                                                                   |   | Sport                  |                |
|--------------------------------------------------------------------|-----------------------------------------------------------------------------------------|---|------------------------|----------------|
| All Dearee Codes                                                   | All Major Codes                                                                         | ~ | No Sport selected      | ~              |
| evel                                                               | Minor                                                                                   |   | Academic Standing      |                |
| All Level Codes                                                    | ✓ All Minor Codes                                                                       | ~ | All Academic Standings | ~              |
| Tassification                                                      | College                                                                                 |   | Student Attribute      |                |
| All Classification Codes                                           | ✓ All College Codes                                                                     | ~ | No Attribute selected  | ~              |
| Catalog Year                                                       | Concentration                                                                           |   |                        |                |
| All Catalog Year values                                            | All Concentration Codes                                                                 | ~ |                        |                |
|                                                                    | Student Type                                                                            |   |                        |                |
|                                                                    | All Student Type Codes                                                                  |   |                        |                |
| Search Clear                                                       | Chosen Repeatable Search Criteria                                                       | ~ | Remov                  | re             |
| Search Clear                                                       | Chosen Repeatable Search Criteria                                                       |   | Remov                  | re             |
| Search Gear                                                        | Chosen Repeatable Search Criteria<br>nd dick "Search" to find students.<br>Degree Major |   | Remov                  | Jassification  |
| Search Gear Student Search: Enter your citteria an Student ID Name | Chosen Repeatable Search Criteria<br>nd dick "Search" to find students.<br>Degree Major |   | Remos                  | Jassification  |
| Search Gear                                                        | Chosen Repeatable Search Criteria<br>nd dick "Search" to find students.<br>Degree Major |   | Remov                  | Jassification  |
| Search Gear                                                        | Chosen Repeatable Search Criteria<br>nd dick "Search" to find students.<br>Degree Major |   | Remov                  | alassification |
| Search Gear                                                        | Chosen Repeatable Search Criteria<br>nd dick "search" to find students.<br>Degree Major |   | Level                  | Iassification  |

Up to 200 names can be returned on a search, for example, if you select all Accounting majors. The Find Students search capability allows you to target or broaden your search in a variety of ways. As it is a query, however, this Degree Works search is not a reporting tool and there is not a way currently to import the list into Excel or print it as a PDF.

#### Running an audit

The view or audit is broken into blocks with headers. Blocks contain information on the Degree, Major, Core, Electives, and Fallthrough courses. The default view in Degree Works is Worksheets.

#### Student View

The first block, Student View, provides general information on the student, such as level, degree, majors/minors, etc. If it is in Banner, it will show up here.

| Back to Self-Ser | vice               | FAQ                               | Help                   | Exception Management               | Template Management                        | Print                               | Log Out                             |
|------------------|--------------------|-----------------------------------|------------------------|------------------------------------|--------------------------------------------|-------------------------------------|-------------------------------------|
| Student ID       | I Name ►           | Degree Major                      | Level Classificati     | on Last Audit                      |                                            |                                     |                                     |
| ÷                |                    | BS Earth System                   | m Science UG Honors So | ohc Today                          |                                            |                                     |                                     |
| rksheets Pla     | ns Notes P         | etitions GPA Calc                 |                        |                                    |                                            |                                     |                                     |
| rksheets >       | Format:            |                                   | ci - u -               |                                    |                                            |                                     |                                     |
| at If            | Student View       | VIEW Save as PDF                  | Class History          |                                    |                                            |                                     |                                     |
| k Ahead          |                    |                                   |                        | This is not an Official T          | ranscript                                  |                                     |                                     |
|                  |                    |                                   | Jac                    | kson State University Deg          | ee Works Audit                             |                                     |                                     |
|                  | Student View A     | 0000XIV as of 08/17/2016 at 04:29 | )                      |                                    |                                            |                                     |                                     |
| /                | Student            |                                   |                        | Level                              | Undergraduate                              |                                     |                                     |
|                  | ID                 | 200601408                         |                        | Degree                             | Bachelor of Science                        |                                     |                                     |
|                  | Classification     | Honors Sophomore                  |                        | College                            | Coll of Science, Engr & Techr              | 10                                  |                                     |
|                  | Advisor            |                                   |                        | Major                              | Earth System Science                       |                                     |                                     |
| /                | Institutional GPA  | 3.084                             |                        | Concer                             | itration                                   |                                     |                                     |
| /                | Sport              |                                   |                        | Minor                              |                                            |                                     |                                     |
| /                | 1                  |                                   |                        |                                    |                                            |                                     |                                     |
| adore            |                    | Requirements                      |                        | 57%                                |                                            |                                     |                                     |
|                  |                    |                                   |                        |                                    |                                            |                                     |                                     |
|                  | Degree in Bag      | helor of Science                  |                        |                                    |                                            | Catalog Year: 20                    | 15-2016 Credits Required: 1         |
| 1                | Degree in bac      | chelor of science                 |                        |                                    |                                            | GPA: 3.0                            | 084 Credits Applied: 7              |
|                  | Unmet conditions I | or this set of requirements:      |                        | A minimum of 124 credits and succe | ssful completion of all Degree requirement | s are needed. You currently have 72 | .5, you still need 52.0 more credit |
|                  | Minimum Credit     | s at Jackson State University     |                        |                                    |                                            |                                     |                                     |
|                  | General Educati    | on Requirement                    | equirements            | Still Needed: See General Educ     | ation Core section                         |                                     |                                     |
|                  |                    |                                   |                        |                                    |                                            |                                     |                                     |

#### Emailing a Student

If you would like to email a student regarding his/her audit, you can do so by double clicking on the student's name. The email used is the JSU-preferred email address. This should automatically generate an email template which you can complete and send.

| FILE ME   | SAGE INSERT      |             | Advising Wo<br>RMAT TEXT | REVIEW<br>Check | Attach File     Attach Item *     Signature * | Assign | <ul> <li>Follow Up •</li> <li>High Importance</li> <li>Low Importance</li> </ul> | Zoom | Apps for<br>Office |   |
|-----------|------------------|-------------|--------------------------|-----------------|-----------------------------------------------|--------|----------------------------------------------------------------------------------|------|--------------------|---|
| ipboard 🗔 | Basic T          | ext         | ra Nar                   | nes             | Include                                       | roncy  | Tags 🖓                                                                           | Zoom | Apps               | ~ |
| Send Bo   |                  |             |                          |                 |                                               |        |                                                                                  |      |                    |   |
| Subje     | ct Advising Work | sheet issue |                          |                 |                                               |        |                                                                                  |      |                    |   |
|           |                  |             |                          |                 |                                               |        |                                                                                  |      |                    |   |

#### Progress bar

This visual indicator assists in providing a quick, holistic view of student progress. The progress bar is found between the Student View block and the Degree block.

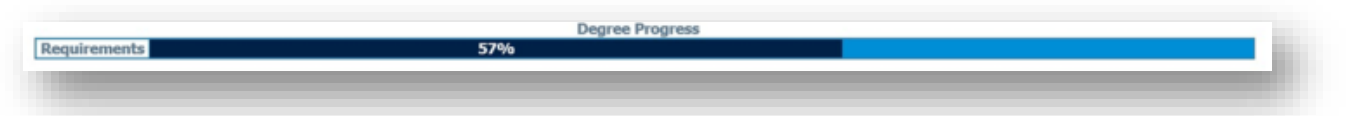

#### Degree block

This block includes information on the catalog year in which the student began the degree, the degree GPA, the credit hours required for the degree, and the credits currently applied to the degree along with the list of the overall degree requirements.

#### Major block

The block below is for a Major in Finance. The header includes the catalog year in which the student began the program and the GPA represents the major coursework requirements.

| Major in Finance                                  |               |                                 |   | Cata | log Year: 2013-2014<br>GPA: 3.200 |
|---------------------------------------------------|---------------|---------------------------------|---|------|-----------------------------------|
| 2 Minimum GPA of 2.0 is required                  |               |                                 |   |      |                                   |
| Your GPA in these classes is 3.200.               |               |                                 |   |      |                                   |
| 🖌 Business Law                                    | GB 302        | BUSINESS LAW                    | В | 3    | Fall 2015                         |
| 🛿 Intermediate Macroeconomic/Microeconomic Theory | EC0 311       | INTERMEDIATE MACROECONOMICS     | С | 3    | Fall 2015                         |
| Principles of Insurance                           | FIN 317       | PRINCIPLES OF INSURANCE         | А | 3    | Fall 2015                         |
| 🛿 Financial Management                            | FIN 443       | FINANCIAL MANAGEMENT            | А | 3    | Spring 2016                       |
| Commercial Banking                                | Still Needed: | 1 Class in FIN 446*             |   |      |                                   |
| / Investments                                     | FIN 447       | INVESTMENTS                     | В | 3    | Spring 2016                       |
| Portfolio Management                              | Still Needed: | 1 Class in FIN 451*             |   |      |                                   |
| International Trade or Finance                    | Still Needed: | 1 Class in ECO 446* or FIN 452* |   |      |                                   |
| Business Core Requirements                        | Still Needed: | See Business Core section       |   |      |                                   |

There are several GPAs featured on an audit, such as

- Institutional: representing all coursework completed at JSU
- Degree: representing all coursework applied to the degree (transfer and JSU credits)
- Major: representing all coursework applied to the major (transfer and JSU credits)
- Core: representing all coursework applied to the general education core (transfer and JSU credits)

#### Audit legend

There are several items in the legend at the bottom of the audit with which you should become familiar.

| lcon | What it means                                                                                                    |
|------|----------------------------------------------------------------------------------------------------|
|      | Complete – this symbol appears when all requirements within the audit have been completed. The row is highlighted in yellow, displays the course that fulfilled the requirement, along with the term it was taken in, and the grade received. |

| lcon         | What it means                                                                                                    |
|--------------|----------------------------------------------------------------------------------------------------|
|              | Not Complete – this symbol indicates the requirement has not yet been met.<br>The row is highlighted in red, has the phrase Still Needed: and lists the courses<br>available to meet the requirement.                                                                              |
| 2            | Course In Progress – this symbol will appear next to requirements where the student is currently enrolled in the classes needed to fulfill a requirement. The row is highlighted in blue and may contain the "~" if the course in planned in the Look Ahead audit.                 |
| $\mathbb{Z}$ | Course Not Graded – See Instructor – this symbol will appear if the student has<br>an incomplete in a course and is waiting for completion. You may see this with<br>English Proficiency for example.                                                                              |
| <b>(T)</b>   | Transfer Class – this symbol will appear next to transfer classes.                                                                                                    |
| 0            | Degree Works Wild Card – this symbol represents all classes when used at the beginning of a course code and represents all course numbers when it follows the course code. For example, 9 credits in BIOL@, indicates the student can select any course with the BIOL course code. |

#### Course links

A useful feature of Degree Works is its capability of allowing you or the student to click on any course listed in the audit that is 'Still Needed' to see the course description, any pre-requisites, and the course availability in any active term.

Because Degree Works uses the information found in Banner Student, this information is updated daily.

|                                                  |                                                |                                | III Oloo II                                      |                                  | Print                                           | ^ |
|--------------------------------------------------|------------------------------------------------|--------------------------------|--------------------------------------------------|----------------------------------|-------------------------------------------------|---|
| Prerequisites: PHY 21<br>electricity, magnetism, | 1, MATH 232.<br>optics, and m                  | A calculus-ba                  | ased continuation<br>s.                          | n of PHY 211.                    | Introduction to                                 |   |
| Prerequisites: PH                                | IYL 212 <sup>CC</sup> mir<br><u>d</u> MATH 232 | nimum grade o<br>minimum grade | of D <u>and</u> <b>PHY 2</b> 1<br>e of D         | <b>11</b> minimum gra            | ade of D                                        |   |
| cc i                                             | ndicates the cla                               | ss may be tak                  | en concurrently wi                               | th PHY 212                       |                                                 |   |
| Sections: Terr                                   | n Crn                                          | Section                        | Seats Open                                       | Meeting Til                      | mes                                             |   |
| Fall                                             | 2016 90517<br>91386<br>92741                   | 7 01<br>6 02<br>1 03           | -3 (out of 24)<br>9 (out of 24)<br>8 (out of 24) | M W Th F<br>M Tu W F<br>M Tu W F | 09:00 - 09:50<br>13:00 - 13:50<br>12:00 - 12:50 |   |
|                                                  |                                                |                                | 6 N                                              |                                  |                                                 | - |

This information can be particularly useful during registration periods when classes in high demand or those offered in limited numbers need to be considered to meet degree requirements. Course Information displays terms, course numbers, sections, schedule, and the number of seats available for each course.

#### Fallthrough block

This block displays all completed courses not currently being used to fulfill a requirement for an audit. The content will change as more courses are taken or articulated. Transfer courses may appear in Fallthrough, as well as courses taken for a different major or concentration when the student has made a change in his/her academic pursuit.

| Fallthrough   | Courses                                                        | Credits Applied: | 20 | Classes Applied: 8 |
|---------------|----------------------------------------------------------------|------------------|----|--------------------|
| BIO 112       | GENERAL BIOLOGY II                                             | ТВ               | 3  | The Beginnin       |
| Satisfied by: | BIO1144 - GENERAL BIOLOGY II - Jones County Junior College     |                  |    |                    |
| 810 233       | ANATOMY & PHYSIOLOGY                                           | тс               | 3  | The Beginnin       |
| Satisfied by: | BIO2514 - ANATOMY & PHYS I - Jones County Junior College       |                  |    |                    |
| BIOL 112      | GENERAL BIOLOGY II LAB                                         | ТВ               | 1  | The Beginnin       |
| Satisfied by: | BIO1144 - GENERAL BIOLOGY II - Jones County Junior College     |                  |    |                    |
| BIOL 233      | ANATOMY & PHYSIOLOGY LAB                                       | TC               | 1  | The Beginnin       |
| Satisfied by: | BIO2514 - ANATOMY & PHYS I - Jones County Junior College       |                  |    |                    |
| GUID 315      | HUMAN GROWTH & DEVELPMNT                                       | TA               | 3  | The Beginnin       |
| Satisfied by: | EPY2533 - HUMAN GROWTH & DEVELOP - Jones County Junior College |                  |    |                    |

#### Creating plans (Student Educational Planner)

The Student Educational Planner is built on templates, which means less maintenance and easier management—just drag and drop requirements between terms. This powerful feature allows students and advisors to lay out a recommended sequence of classes that fulfill remaining program requirements and address particular developmental needs—so students know exactly what's ahead.

The Planner is a valuable tool for students to stay on track for graduation and for advisors to help students plan and stay on track.

Courses can be planned for future semesters so students know

- The courses they will take
- The order in which they will take the courses
- The number of courses they plan to take per semester.

With this information in Degree Works, we can also provide reports of how many students are 'off' plan or use the information for future terms as to when students plan to take a certain set of courses thereby forecasting course and section needs well in advance of each term.

Plans can be developed from existing templates, which were created based on the previous Curriculum sheets, or created as blank plans. Select the Plans tab to get started.

|                    | VIC DO            |           | Help                   | Exception Management                                           | Template Management                                    | Change Password | Print       | Log Out |
|--------------------|-------------------|-----------|------------------------|----------------------------------------------------------------|--------------------------------------------------------|-----------------|-------------|---------|
| nd<br>300809464    | Brunson, Morgan A | Degree    | Major<br>V Business Ac | Level Classif                                                  | ication Last Audit Last R<br>s Freshi Today Today      | v at 3:26 pm    | B           |         |
| Worksheets         | Plans Notes       | Petitions | Exceptions             | GPA Calc Admin                                                 |                                                        |                 |             |         |
| tudent Planner for | Brunson, Morgan A |           |                        |                                                                |                                                        | V               | lew. Select |         |
| ist or plans       |                   |           |                        |                                                                |                                                        |                 |             |         |
| Date               |                   |           |                        | Create Plan<br>Would you like to create a<br>would you like to | a plan based on a template or<br>o start from scratch? |                 |             |         |
|                    |                   |           |                        |                                                                |                                                        |                 |             |         |

For purposes of this guide, we'll start with an already built template. Select the desired template from the list. Notice there are many ways to search for a specific template – either by scrolling through the list or typing in the name of the template in the Search field.

| Back to Self-Service   | FAQ            |               | Help Except                      | on Management    | Template Manageme                    | nt Change Passwo                | ord Print          | Log Out                          | t      |
|------------------------|----------------|---------------|----------------------------------|------------------|--------------------------------------|---------------------------------|--------------------|----------------------------------|--------|
| Student ID             | Name     Notes | BBA Petitions | Major<br>Business Administration | Level Classifica | ition Last Audit L<br>Freshi Today T | ast Refresh<br>Today at 3:26 pm | 0 🖉                |                                  |        |
| dent Planner for:      |                |               |                                  |                  |                                      | View: Edit                      |                    | View Plan List Ne                | w Plan |
| wse Templates          |                |               |                                  |                  |                                      |                                 |                    |                                  |        |
| arch by Template Des   | cription       | Go            |                                  |                  |                                      |                                 |                    |                                  |        |
|                        |                |               |                                  |                  |                                      |                                 |                    |                                  |        |
| lter:                  | \              |               |                                  |                  |                                      | Advanced Search                 |                    |                                  |        |
| Open Delete            | J              |               |                                  |                  |                                      | Villan Incom                    | rodern.            |                                  |        |
| escription*            | Level          | Degree¢<br>RA | Major\$                          | Catalog Yei      | ar¢ Term Sch                         | eme‡ ID‡<br>T T0000016          | Who¢<br>Manager Di | Modified<br>arree Works 10/28/16 |        |
| in Political Science ( | UG             | BA            | PS                               | 2017             | FALL STAR                            | T T0000026                      | Manager Di         | aree Works 10/28/16              |        |
| A in Sociology 2016-20 | UG             | BS            | SOC                              | 2017             | FALL STAR                            | T T0000060                      | Manager, D         | agree Works 1/4/17               |        |
| A in Speech (Theatre)  | UG             | BA            | SPCH                             | 2017             | FALL STAR                            | T T0000092                      | Manager, D         | egree Works 1/4/17               |        |
| A in Urban Studies 201 | UG             | BA            | UA                               | 2017             | FALL STAR                            | T T0000050                      | Manager, De        | egree Works 1/4/17               |        |
| BA in Accounting 2016  | UG             | BBA           | ACCT                             | 2017             | FALL_STAR                            | т тоооооо                       | Manager, De        | egree Works 10/31/16             |        |
| BA in Business Admini  | UG             | BBA           | BSAD                             | 2017             | FALL_STAR                            | T T0000012                      | Manager, D         | egree Work: 9/26/16              |        |
| BA in Economics 2016   | UG             | BBA           | ECON                             | 2017             | FALL_STAR                            | T T0000022                      | Manager, D         | egree Works 10/31/16             |        |
| BA in Entrepreneurship | UG             | BBA           | ENTR                             | 2017             | FALL_STAR                            | T T0000018                      | Manager, D         | egree Works 10/31/16             |        |
| BA in Management 20    | UG             | BBA           | MGNT                             | 2017             | FALL_STAR                            | T T0000039                      | Manager, D         | egree Works 10/31/16             |        |
| M in Music (Instrument | UG             | BM            | MUS                              | 2017             | FALL_STAR                            | T T0000089                      | Manager, De        | egree Works 1/4/17               |        |
| M in Music (Jazz Studi | UG             | BM            | MUS                              | 2017             | FALL_STAR                            | T T0000086                      | Manager, De        | egree Works 1/11/17              |        |
| M in Music (Music Tec  | UG             | BM            | MUS                              | 2017             | FALL_STAR                            | T T0000087                      | Manager, De        | egree Works 11/2/16              |        |
| M in Music (Piano Perl | UG             | BM            | MUS                              | 2017             | FALL_STAR                            | T T0000088                      | Manager, D         | egree Works 11/2/16              |        |
| ME in Music Education  | UG             | BME           | MUED                             | 2017             | FALL_STAR                            | T T0000079                      | Manager, De        | egree Works 11/2/16              |        |

Next select the term you will use to start the plan and click OK.

| Back to Self-Service                                                                                                    | FAQ                    |                            | Help           | Exception Manage                                                    | ement Template Mana                             | igement            | Change Password                  | Print                                          | Log Out                                       |
|----------------------------------------------------------------------------------------------------|------------------------|----------------------------|----------------|---------------------------------------------------------------------|-------------------------------------------------|--------------------|----------------------------------|------------------------------------------------|-----------------------------------------------|
| ind Student ID                                                                                                    | Name                   | ▶ ▶I<br>Degree             | Major          | Level C                                                             | Classification Last Audit                       | Last R             | efresh 6                         |                                                |                                               |
|                                                                                                    |                        | BBA                        | ✓ Business Adr | ministration UG I                                                   | Honors Freshi Today                             | Today              | at 3:26 pm                       | ע 🖻                                            |                                               |
| Worksheets Plan                                                                                                    | Notes                  | Petitions Ex               | xceptions      | GPA Calc Admin                                                      | 1                                               |                    |                                  |                                                |                                               |
| tudent Planner for:                                                                                                    |                        |                            |                |                                                                     |                                                 |                    | View: Edit                       | and ( V                                        |                                               |
| Neuro Templetes                                                                                                    |                        |                            |                |                                                                     |                                                 |                    |                                  |                                                |                                               |
| rowse remplates                                                                                                    |                        |                            |                |                                                                     |                                                 |                    |                                  |                                                |                                               |
|                                                                                                    |                        |                            |                |                                                                     |                                                 |                    |                                  |                                                |                                               |
| Search by Template Descri                                                                                                    | iption                 |                            |                |                                                                     |                                                 |                    | _                                |                                                |                                               |
| Search by Template Descri                                                                                                    | iption                 | 60                         | ſ              | Select a starting                                                   | Term                                            | 8                  | 1                                |                                                |                                               |
| Search by Template Descri                                                                                                    | iption                 | 60                         | ſ              | Select a starting                                                   | Term                                            | 8                  | Janced Search                    |                                                |                                               |
| Search by Template Descri                                                                                                    | lption                 | 60                         |                | Select a starting<br>Please select a Term to                        | Term<br>o serve as your starting term           | S for this plan    | /anced Search                    |                                                |                                               |
| Search by Template Descri<br>Filter:<br>Open Delete                                                                                             | iption                 | Go                         |                | Select a starting<br>Please select a Term to                        | Term<br>o serve as your starting term           | S for this plan    | /anced Search                    |                                                |                                               |
| Bearch by Template Descri<br>Filter:<br>Open Delete<br>Description=                                                                             | iption                 | Go                         | Ma             | Select a starting<br>Please select a Term to<br>Start Term* Select  | Term<br>o serve as your starting term           | S for this plan    | /anced Search                    | Who:                                           | Modified:                                     |
| Filter:<br>Open Delete<br>Description*<br>BA in Political Science (I U                                                                          | iption<br>Level -      | Go<br>Degree :<br>BA       | Ma             | Select a starting<br>Please select a Term to<br>Start Term* [Select | Term<br>o serve as your starting term           | S for this plan    | /anced Search<br>ID=<br>T0000016 | Who:<br>Manager, Degree W                      | Modified:<br>forks 10/28/16                   |
| Search by Template Descri<br>Filter:<br>Open Delete<br>Description <sup>+</sup><br>BA in Political Science (I U<br>BA in Political Science (I U | iption<br>Level:<br>UG | Go<br>Degree =<br>BA<br>BA | Ma<br>PS<br>PS | Select a starting<br>Please select a Term to<br>Start Term* [Select | Term<br>o serve as your starting term<br>Cancel | S<br>for this plan | ranced Search                    | Who:<br>Manager, Degree W<br>Manager, Degree W | Modified:<br>forks 10/28/16<br>forks 10/28/16 |

Now review the plan and determine if there needs to be any adjustments for the student you are advising.

| ack to Self- | Service      | FAQ                 | Help                   | Exception Manager | ment Template M      | anagemen | t Change F     | assword | Print                                   | Log Out                                       |
|--------------|--------------|---------------------|------------------------|-------------------|----------------------|----------|----------------|---------|-----------------------------------------|-----------------------------------------------|
| Student I    | D III II Na  | me Fil Degree       | Major                  | Level Cl          | assification Last Au | dit Las  | st Refresh     | 0       | R                                       |                                               |
|              | 10.10        | ВВА                 | Business Admin         | istration UG H    | lonors Fresh Today   | To       | day at 3:26 pm | •       |                                         |                                               |
| rksheets     | Plans No     | otes Petitions      | Exceptions GP          | A Calc   Admin    |                      |          | 1000           |         |                                         |                                               |
| nt Planner 1 | for:         |                     |                        |                   |                      |          | View: E        | dit     | View                                    | Plan List New Plan                            |
| ription:     |              | BBA in Business     | Administration 2016-20 | 017 Active        |                      | Loc      | ked            |         | Still Needed                            |                                               |
|              |              |                     |                        |                   |                      |          |                |         | <ul> <li>Courses</li> </ul>             |                                               |
| ee:          |              | Bachelor of Bu      | siness Administratio   | * Level:          |                      | Underg   | raduate        |         |                                         | Collapse All                                  |
| king Status: |              | Not displayed, j    | olan is not active     |                   |                      |          |                |         | Course<br>Biology Lab (<br>Business & E | Title BIOL) rof_Development (BPD)             |
|              | Fall 2016    | Total Credits: 16.0 | 0                      |                   | Reassi               | gn De    | lete this term |         | Business Ed.     Chemistry (C)          | & Admin. Services (BEA                        |
|              | Critical     | Honors              | Course Requirem        | Credits           | Minimum Grac         | 1        | Delivery       | Notes   | Chemistry La                            | b (CHML)                                      |
|              |              |                     | BIZ 101 Q 🚯            | 1.0               | None *               | None     | *              |         | Civil Enginee                           | ring (CIV)<br>ring Lab (CIVL)                 |
|              |              |                     | ENC 10 0               | 20                | Nees                 | Mana     |                |         | Commercial I                            | Recreation& Resorts (CR                       |
|              |              |                     |                        | (5.0              | None *               | None     |                |         | D Communicati                           | on Skills for FBL (FBL)                       |
|              |              |                     | HIST 10 Q              | 3.0               | None *               | None     | *              |         | Communicati                             | ve Disorders (CMD)<br>erv/Serv Learning (CSSL |
|              |              |                     | MATH 1 Q 🚯             | 3.0               | None *               | None     | *              |         | Computer En                             | gineering (CPE)                               |
|              | Critical     | Honors              | Choice Req             | Minimum           | Minimum              | Delive   | ry             | Notes   | Computer Sc                             | ience (CSC)                                   |
|              |              |                     | (BIO 101 and BIO       | 3.0               | None *               | None     | - 6            |         | Computer Sc<br>Computer Te              | chnology (ITCT)                               |
|              |              |                     | SP 101 or FP 101       | 30                | Nono                 | None     |                |         | Counseling (<br>Criminal Just           | COUN)<br>ice (CJ)                             |
|              |              |                     | or for or fitter of    | ()                | TNOTE                | TRONG    | -              |         | Curriculum al<br>DO NOT USE             | THIS PREFIX (EPI)                             |
|              | Fall Interse | Total Credits: 0.0  | 0                      |                   | Reassi               | gn De    | lete this term |         | Drama (DR)                              | 2013                                          |
|              | Spring 2017  | Total Credits: 16.0 | 0                      |                   | Reassi               | gn De    | lete this term |         | Driver's Educ                           | ation (SE)                                    |
|              | Critical     | Honors              | Course Requirem        | Credits           | Minimum Grac         | 1        | Delivery       | Notes   | Economics (E                            | CO)<br>chnology (ETEC)                        |
|              |              |                     | BIZ 102 Q              | 1.0               | None *               | None     |                |         | Educational /<br>C Educational /        | Admin&Supervision (EDA '                      |
|              |              |                     |                        |                   |                      |          | (              |         |                                         |                                               |

Now you can run an audit of the plan to view when courses will be taken based on the template you selected.

| E Pranuarini Chinese                  |                 | ( Z CIASSES III CH 101 ANU 102 ) |      |     |             |   |
|---------------------------------------|-----------------|----------------------------------|------|-----|-------------|---|
| HUMANITIES AND FINE ARTS              |                 |                                  |      |     |             | ^ |
| Philosophy Option                     | MNGT 482        | BUSINESS ETHICS                  | PLAN | (3) | Fall 2019   |   |
| Fine Arts Option                      | ART 206         | ART APPRECIATION (HONORS)        | IP   | (3) | Spring 2017 |   |
| NATURAL SCIENCES                      |                 |                                  |      |     |             |   |
| Science Option                        |                 |                                  |      |     |             |   |
| Totroduction to Biology               | BIO 101         | INT TO BIOLOGICAL SCIENC(HONOR   | IP   | (2) | Spring 2017 |   |
| E Intoduction to biology              | <b>BIOL 101</b> | INTRO TO BIOLOGICAL SCIENCE LA   | IP   | (1) | Spring 2017 |   |
| College Algebra and Rusiness Calculus | MATH 111        | COLLEGE ALGEBRA                  | В    | 3   | Fall 2016   |   |
| Concyc Algebra and business calculus  | MATH 221        | CALCULUS I INDUST OR BUS         | IP   | (3) | Spring 2017 |   |
| Computer Literacy Option              | MNGT 351        | MNGT INFORMATION SYSMS AND APP   | PLAN | (3) | Spring 2018 |   |
| SOCIAL AND BEHAVIORAL SCIENCES        |                 |                                  |      |     |             |   |
| History of Civilization I             | HIST 101        | HISTORY OF CIVILIZATION (HONOR   | С    | 3   | Fall 2016   |   |
| History of Civilization II            | HIST 102        | HISTORY OF CIVILIZATION(HONORS   | IP   | (3) | Spring 2017 |   |
| Social Science Option                 | EC0 211         | PRINCIPLES OF MACROECONOMICS     | PLAN | (3) | Fall 2017   |   |
| HEALTH AND PHYSICAL EDUCATION         |                 |                                  |      |     |             |   |

#### Adding notes to an audit

When meeting with a student you may want to include a note about the meeting, such as what you advised the student on during the session. A drop down menu of predefined notes will help keep notes consistent across all advisors. Notes may also be typed in free form and saved by clicking on the Save Note button under the free-form area. Notes will be visible to all advisors and the student. The note will appear at the bottom of the student's audit along with the advisor's name and date entered into the system.

| DALK TO SC | If-Service                                   |                                                                                                    | FA                                                                                                    | Q                                                                                                    |                                                                                                    | Help                                     |                                | Excep               | tion Management   | Template Managemen | ti | Pri |
|------------|----------------------------------------------|----------------------------------------------------------------------------------------------------|----------------------------------------------------------------------------------------------------|----------------------------------------------------------------------------------------------------|----------------------------------------------------------------------------------------------------|------------------------------------------|--------------------------------|---------------------|-------------------|--------------------|----|-----|
| Student ID | Plans                                        | Name<br>Notes                                                                                                    | Petitions                                                                                                    | Major<br>Earth S<br>GPA Calc                                                                                                    | ystem Science                                                                                                    | UG                                       | Classification<br>Honors Sopho | Last Audit<br>Today | B                 |                    |    |     |
| lew Notes  |                                              |                                                                                                    |                                                                                                    |                                                                                                    |                                                                                                    |                                          |                                |                     |                   |                    |    |     |
|            | SI<br>SI<br>SI<br>SI<br>SI<br>SI<br>SI<br>SI | tudent was<br>tudent and<br>tudent was<br>tudent was<br>aculty advis<br>tudent was<br>aculty advis<br>tudent was | advised to regis<br>advisor discusse<br>advised to appli<br>advised to cons<br>or referred the :<br>advised to<br>or referred a str<br>referred to Stuc | ter for the cou<br>ad student's ca<br>y for graduatio<br>ider financial a<br>student to the<br>adent to Stude<br>fent Retention | rses listed on th<br>reer plans.<br>n by the official id<br>d consequences<br>Financial Aid Off<br>nt Affairs.<br>Services. | e Plan.<br>deadline.<br>before v<br>ice. | withdrawing from               | n a course o        | r the university. |                    |    |     |
|            |                                              |                                                                                                    |                                                                                                    |                                                                                                    |                                                                                                    |                                          |                                |                     |                   |                    |    |     |

Notes are only viewable by advisors and administrators. As the date the note is added is captured in Degree Works, the note can provide an historical reference as to what happened during a particular advising session with a student.

#### Handling substitutions and exceptions

This section is under review and will be updated by the next release of this guide.

#### Using the GPA calculator

The calculators tab will allow a student to determine the effect of grades on GPA and plan remaining coursework and effort to maintain a desired GPA. A student can use the functionality to calculate GPA in a number of ways.

For example, the GPA Calculator allows students to input a desired GPA to calculate what GPA is needed in the remaining degree program to achieve a desired overall GPA. The student below has a current 2.5 GPA but is hoping to graduate with a 2.8. Using the calculator, the student would need to average a 3.719 in all remaining courses (30 credits) to end with a 2.8 at time of graduation.

| Current GPA       Admin         Current GPA       2.500         Credits Remaining       30         Credits Required       122         Desired GPA       2.8                                                                                   |                  | ounting              | UG      | Senior        | 07/20/2016       | 07/20/2016 at 4:05 pm |
|----------------------------------------------------------------------------------------------------|------------------|----------------------|---------|---------------|------------------|-----------------------|
| Current GPA       2.500         Credits Remaining       30         Credits Required       122         Desired GPA       2.8    You need to average a 3.719 over your final 30 Credits to graduate with your desired GPA.          Recalculate | titions Exceptio | GPA Calc             | Adn     | lin           |                  |                       |
| Current GPA     2.500       Credits Remaining     30       Credits Required     122       Desired GPA     2.8   You need to average a 3.719 over your final 30 Credits to graduate with your desired GPA.       Recalculate                   |                  |                      |         |               |                  |                       |
| Current GPA 2.500<br>Credits Remaining 30<br>Credits Required 122<br>Desired GPA 2.8<br>You need to average a 3.719 over your final 30 Credits to graduate with your desired GPA.                                                             |                  |                      |         |               |                  |                       |
| Credits Required 122<br>Desired GPA 2.8<br>You need to average a 3.719 over your final 30 Credits to graduate with your desired GPA.<br>Recalculate                                                                                           |                  | Current GPA          |         |               | 2.500            |                       |
| Desired GPA 2.8 You need to average a 3.719 over your final 30 Credits to graduate with your desired GPA. Recalculate                                                                                                    |                  | Credits Required     | Ig      |               | 122              |                       |
| You need to average a 3.719 over your final 30 Credits to graduate with your desired GPA. Recalculate                                                                                                    |                  | Desired GPA          |         |               | 2.8              |                       |
|                                                                                                    |                  | erage a 3.719 over y | our fin | al 30 Credits | to graduate with | your desired GPA.     |
|                                                                                                    | You need to ave  |                      | Re      | calculate     |                  |                       |
|                                                                                                    | You need to ave  |                      | Re      | calculate     |                  |                       |
|                                                                                                    | You need to ave  |                      | Re      | calculate     |                  |                       |

### What If Analysis

Students will also be able to use the What If Analysis tool to plan a change of major, minor, or concentration. After selecting the Catalog Year and the major the student is interested in, the audit will run when you click on the Process What If button.

|                                                                                              | FAQ                                                                                                    | Help                | Exception Management | Template Management | Print | Lo |
|----------------------------------------------------------------------------------------------|----------------------------------------------------------------------------------------------------|---------------------|----------------------|---------------------|-------|----|
| ent ID                                                                                       | Degree Major                                                                                                    | Level Clas          | ification Last Audit |                     |       |    |
| Diana Notas                                                                                  | BS Earth System Scien                                                                                                    | nce UG Hor          | ors Sophe Today      |                     |       |    |
| Format:                                                                                      | Petitions GPA Care                                                                                                    | Include in-progr    | es classes           |                     |       |    |
| Student View                                                                                 | Process What-If Save as PE                                                                                                    | DF Include preregis | ered classes         |                     |       |    |
| ead                                                                                          |                                                                                                    |                     |                      |                     |       |    |
| What-If                                                                                      |                                                                                                    |                     |                      |                     |       |    |
|                                                                                              |                                                                                                    |                     |                      |                     |       |    |
|                                                                                              |                                                                                                    |                     |                      |                     |       |    |
| This action will                                                                             | not change your major                                                                                                    |                     |                      |                     |       |    |
|                                                                                              |                                                                                                    |                     |                      |                     |       |    |
| 1                                                                                            |                                                                                                    | _                   |                      |                     |       |    |
| Leve                                                                                         | l Undergraduate                                                                                                    | v                   |                      |                     |       |    |
| Leve                                                                                         | Undergraduate                                                                                                    | ~                   |                      |                     |       |    |
| Leve<br>Degre<br>Catalog Yea                                                                 | Undergraduate     Bachelor of Science     Pick a Catalog Year                                                                                                    | ~<br>~<br>~         |                      |                     |       |    |
| Leve<br>Degre<br>Catalog Yea                                                                 | l Undergraduate<br>Bachelor of Science<br>r Pick a Catalog Year                                                                                                    | ~<br>~<br>~         |                      |                     |       |    |
| Leve<br>Degre<br>Catalog Yea                                                                 | Indergraduate     Bachelor of Science     Pick a Catalog Year                                                                                                    | ~<br>~<br>~         |                      |                     |       | _  |
| Leve<br>Degre<br>Catalog Yea<br>Choose Your D                                                | Undergraduate     Bachelor of Science     Pick a Catalog Year                                                                                                    | v<br>v<br>v         |                      |                     |       |    |
| Leve<br>Degre<br>Catalog Yea<br>Choose Your D<br>Select an iten                              | Undergraduate     Bachelor of Science     Pick a Catalog Year      /////      ////      ////      ////      ///      ///      ///      ///      ///      ///      ///      ///      ///      ///      ///      ///      ///      ///      ///      ///      ///      ///      ///      ///      ///      ///      ///      ///      ///      ///      ///      ///      ///      ///      ///      ///      ///      ///      ///      ///      ///      ///      ///      ///      ///      ///      ///      ///      ///      ///      ///      ///      ///      ///      ///      ///      ///      ///      ///      ///      ///      ///      ///      ///      ///      ///      ///      ///      ///      ///      ///      ///      ///      //      //      //      //      //      //      //      //      //      //      //      //      //      //      //      //      //      //      //      //      //      //      //      //      //      //      //      //      //      //      //      //      //      //      //      //      //      //      //      //      //      //      //      //      //      //      //      //      //      //      //      //      //      //      //      //      //      //      //      //      //      //      //      //      //      //      //      //      //      //      //      //      //      //      //      //      //      //      //      //      //      //      //      //      //      //      //      //      //      //      //      //      //      //      //      //      //      //      //      //      //      //      //      //      //      //      //      //      //      //      //      //      //      //      //      //      //      //      //      //      //      //      //      //      //      //      //      //      //      //      //      //      //      //      //      //      //      //      //      //      //      //      //      //      //      //      //      //      //      //      //      //      //      //      //      //      //      //      //      //      //      //      //      // |                     | hosen Areas of study |                     |       |    |
| Leve<br>Degre<br>Catalog Yea<br>Choose Your D<br>Select an Ren<br>Major                      |                                                                                                    | <b>v</b>            | hosen Areas of study |                     |       |    |
| Leve<br>Degre<br>Catalog Yea<br>Choose Your D<br>Select an iten<br>Major                     | Undergraduate     Bachelor of Science     Pick a Catalog Year      Mifferent Areas of Study     to add it to your Chosen Area of Study     Pick a Major     Pick a Major                                                                                                    | ><br>><br>><br>>    | hosen Areas of study |                     | _     | _  |
| Leve<br>Degree<br>Catalog Yea<br>Choose Your D<br>Select an iten<br>Major<br>Minor           | Undergraduate     Bachelor of Science     Pick a Catalog Year      Pick a Catalog Year      Mifferent Areas of Study      to add it to your Chosen Area of Study      Pick a Major      Pick a Minor      Pick a Minor                                                                                                    | ><br>><br>><br>>    | hosen Areas of study |                     |       |    |
| Leve<br>Degre<br>Catalog Yea<br>Choose Your D<br>Select an iten<br>Major<br>Minor<br>College |                                                                                                    | > ><br>> ><br>> >   | hosen Areas of study |                     | _     | _  |

### Look Ahead

The Look Ahead functionality allows students to select a course they'd like to take in a coming term and see where it might be applied on the degree audit or toward current degree enrollment. By clicking Look Ahead, you will be able to enter the course and number and add it to the courses under consideration on the right.

| When all courses have been added to the list,                      | Look Ahead                                                |                                                      |                                                                                                    |                                        |                           |                    |
|--------------------------------------------------------------------|-----------------------------------------------------------|------------------------------------------------------|----------------------------------------------------------------------------------------------------|----------------------------------------|---------------------------|--------------------|
| process a new audit.                                               |                                                           |                                                      |                                                                                                    |                                        |                           |                    |
| The courses will show<br>on the audit with the<br>word PLAN in the | To see an audit S<br>use the form bek<br>Once you have cr | HOWING COUR<br>ow to enter the<br>reated your list ( | SES FOR WHICH YOU PLAN TO R<br>Subject code and Number of eac<br>of courses, click on the Process N | EGISTER I<br>h anticipat<br>lew buttor | IN FUTU<br>ted cour<br>1. | JRE TERMS,<br>rse. |
| grade field and Planned                                            | Enter a course and                                        | click Add Course                                     | Courses you are considering                                                                         |                                        |                           |                    |
| Ferm in the semester                                               | Subject                                                   |                                                      | EDAD 720<br>EDAD 721                                                                                |                                        |                           |                    |
| ield.                                                              | Number                                                    |                                                      |                                                                                                    |                                        |                           |                    |
|                                                                    |                                                           | Add Course                                           |                                                                                                    |                                        |                           |                    |
|                                                                    |                                                           |                                                      | Remove Course                                                                                       |                                        |                           |                    |
| PROFESSIONAL SPECIALIZATION                                        | _                                                         |                                                      |                                                                                                    |                                        |                           | -                  |
| Crganizing and Managing Professiona                                | l Development                                             | EDAD 720                                             | ORG & MANGNG SYSMS FOR ED LEAD                                                                      | PLAN                                   | (3)                       | Planned Term       |
| Management of Organizational Chang                                 | e and Human Relations                                     | EDAD 721<br>Still Needed: 1 Clas                     | MNGT OF ORG CHNG&HUM REL                                                                            | PLAN                                   | (3)                       | Planned Term       |

### Using the Transfer Equivalency feature

The Transfer Equivalency functionality within Degree Works allows incoming students to see which credits will transfer to Jackson State, increases the potential for transfer enrollment, and helps transfer students easily map courses from their previous institution to JSU programs of study.

The link to Transfer Equivalency can be found on the JSU website.

- <a href="http://www.jsums.edu/admissions/requirements/transfer-students/">http://www.jsums.edu/admissions/requirements/transfer-students/</a>
- http://www.jsums.edu/ugstudies/the-office-of-transfer-student-services-2/

A student would first select his/her intended degree, major/minor, and concentration, the enrollment term, and the level being pursued (undergraduate, for example).

| What is your intended Degree? * | When do you plan to enroll? * | Do you have an AA degree?            |
|---------------------------------|-------------------------------|--------------------------------------|
| Bachelor of Science             | Fall 2017                     | Ves O No                             |
| What is your intended Major? *  |                               |                                      |
| Biology                         |                               |                                      |
|                                 |                               |                                      |
| What is your intended Level? *  | What is your intended Minor?  | What is your intended Concentration? |
| Undergraduate 🗸                 | Select a minor                | Pre-Dentistry                        |
|                                 |                               |                                      |

The student would then select his/her school where credits were received from the list of all schools presented. A broad selection of colleges and universities are listed.

| From which school would you like to transfer credits? |              |       |   | My Transfer Work                                                                                                    |  |  |  |
|-------------------------------------------------------|--------------|-------|---|----------------------------------------------------------------------------------------------------|--|--|--|
| Select a school opular Schools                        |              |       |   | Your transfer work will appear here after:<br>• Selecting a school, selecting a class and entering details of the class.<br>• Selecting a placement test and entering a score. |  |  |  |
|                                                       |              |       |   |                                                                                                    |  |  |  |
| Type here to filter schools list                      |              |       | × |                                                                                                    |  |  |  |
| School Name                                           | City         | State |   |                                                                                                    |  |  |  |
| Alcorn State University                               | Alcorn State | MS    |   |                                                                                                    |  |  |  |
| Belhaven University                                   | Jackson      | MS    |   |                                                                                                    |  |  |  |
| Coahoma CC                                            | Clarksdale   | MS    |   |                                                                                                    |  |  |  |
| Copiah Lincoln CC                                     | Wesson       | MS    |   |                                                                                                    |  |  |  |
| East Central CC                                       | Decatur      | MS    |   |                                                                                                    |  |  |  |
| East Mississippi CC                                   | Scooba       | MS    |   |                                                                                                    |  |  |  |
| Hinds Community College                               | Raymond      | MS    |   |                                                                                                    |  |  |  |
| Holmes Community College                              | Goodman      | MS    |   |                                                                                                    |  |  |  |
| Mississippi College                                   | Clinton      | MS    |   |                                                                                                    |  |  |  |
| Mississippi Dełta CC                                  | Moorhead     | MS    |   |                                                                                                    |  |  |  |
| Mississippi Gulf Coast CC                             | Perkinston   | MS    |   |                                                                                                    |  |  |  |
| Northwest Mississippi CC                              | Senatobia    | MS    |   |                                                                                                    |  |  |  |
| Pearl River CC                                        | Poplarville  | MS    |   |                                                                                                    |  |  |  |
| Southern University                                   | Baton Rouge  | LA    |   |                                                                                                    |  |  |  |
| Southwest Tenn CC                                     | Memphis      | TN    |   |                                                                                                    |  |  |  |
| Tennessee State University                            |              |       |   |                                                                                                    |  |  |  |
| Tougaloo College                                      | Tougaloo     | MS    |   |                                                                                                    |  |  |  |
| University of Southern Miss                           | Hattiesburg  | MS    |   |                                                                                                    |  |  |  |
|                                                       |              |       |   |                                                                                                    |  |  |  |
| u Cohoolo                                             |              |       |   |                                                                                                    |  |  |  |
| All Schools                                           |              |       |   |                                                                                                    |  |  |  |

After the school is selected, the student would begin to build out all the courses (s)he would like to transfer to Jackson State to see which ones would be accepted for the desired degree/major/concentration.

| ig 111 (English      | COMPOSITION) - Please enter details | My Transfer Work                                                                                                    |
|----------------------|-------------------------------------|----------------------------------------------------------------------------------------------------|
| ✔ Select ENG 111 (El | NGLISH COMPOSITION)                 | Coahoma Community College                                                                                                    |
| Course               | Title                               | ART 111 ART APPRECIATION                                                                                                    |
| EDUC                 |                                     | Grade: B Credits: 3.0 Term: Spring 2015 Type: Semester                                                                                                    |
| EN 🛄 EN              |                                     | BTO 1131 GENERAL BIOLOGY LAB                                                                                                    |
| 🖉 🗁 ENG              |                                     | Grade: B. Credite: 10 Term: Spring 2015 Tupe: Semecter                                                                                                    |
| ENG 102              | ORAL & WRIT EX                      | The second state of the second state of the se |
| ENG 103              | ORAL & WRIT EX                      | BIO 1133 GEN BIOLOGY                                                                                                    |
| ENG 110              | DEV ENGLISH                         | Grade: B Credits: 3.0 Term: Spring 2015 Type: Semester                                                                                                    |
| ENG 1103             | DEVELOPMENTAL ENGLISH               | ENG 111 ENGLISH COMPOSITION                                                                                                    |
| ENG 111              | ENGLISH COMPOSITION                 | Grade: B. Credits: 3.0 Term: Spring 2015 Type: Semester                                                                                                    |
| ENG 1113             | ENGLISH COMPOSITION I               |                                                                                                    |
| ENG 112              | ENGLISH COMP                        |                                                                                                    |
| ENG 1123             | ENGLISH COMPOSITION II              |                                                                                                    |
| ENG 120              | DEV. ENGLISH                        |                                                                                                    |
| ENG 1213             | HONORS COMPOSITION I                |                                                                                                    |
| ENG 1223             | HONORS COMPOSITION II               |                                                                                                    |
| ENG 201              | WORLD LITERATURE                    |                                                                                                    |
| ENG 202              | WORLD LITERATURE                    |                                                                                                    |
| ENG 222              | AMERICAN LIT                        |                                                                                                    |
| ENG 2223             | AMERICAN LITERATURE I               |                                                                                                    |
| ENG 223              | AMERICAN LIT                        |                                                                                                    |
| ENG 2233             | AMERICAN LIERATURE II               |                                                                                                    |
| ENG 2323             | ENGLISH LITERATURE I                |                                                                                                    |
| ENG 2333             | ENGLISH LITERATURE II               |                                                                                                    |
| ENG 242              | WORLD LITERATURE                    |                                                                                                    |
| ENG 2423             | WORLD LITERATURE I                  |                                                                                                    |

Once all courses are selected, the student will have a list of courses that would articulate to JSU. These are indicated with a 'green' arrow.

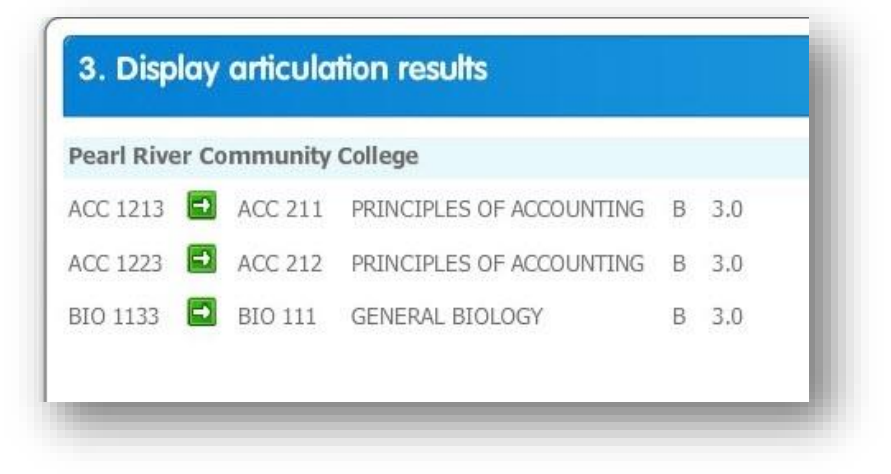

The student can then run an audit on his/her selected degree and see where the articulated courses would fit into the overall program of study.

| . Display audit results     |                          |                                                                            |                            |             |   |  |  |
|-----------------------------|--------------------------|----------------------------------------------------------------------------|----------------------------|-------------|---|--|--|
| ENGLISH PROFICIENCY         |                          |                                                                            |                            |             |   |  |  |
| English Proficiency Exam    | Still Needed:            | 1 Class in ENG 400                                                         |                            |             | ^ |  |  |
| COMMUNICATION               |                          |                                                                            |                            |             |   |  |  |
| Composition & Literature I  | ENG 104<br>Satisfied by  | COMPOSITION & LITERATURE<br>ENG 111 - ENGLISH COMPOSITION - Coahom         | B 3<br>a Community College | Spring 2015 |   |  |  |
| Composition & Literature II | Still Needed:            | 1 Class in ENG 105* or 112*                                                |                            |             |   |  |  |
| U World Literature          | Still Needed:            | 1 Class in ENG 205                                                         |                            |             |   |  |  |
| Speech Option               | Still Needed:            | 1 Class in SPCH 201 or 216 or 334 or 335 or 430                            |                            |             |   |  |  |
| FOREIGN LANGUAGE            | Still Needed:            | Choose from 1 of the following:                                            |                            |             |   |  |  |
| Elementary French           |                          | ( 2 Classes in FR 101 and 102 ) or                                         |                            |             |   |  |  |
| Elementary German           |                          | ( 2 Classes in GR 101 and 102 ) or                                         |                            |             |   |  |  |
| Elementary Spanish          |                          | ( 2 Classes in SP 101 and 102 ) or                                         |                            |             |   |  |  |
| Elementary Latin            |                          | ( 2 Classes in LAT 101 and 102 ) or                                        |                            |             |   |  |  |
| Mandarin Chinese            |                          | ( 2 Classes in CH 101 and 102 )                                            |                            |             |   |  |  |
| HUMANITIES AND FINE ARTS    |                          |                                                                            |                            |             |   |  |  |
| Philosophy Option           | Still Needed:            | 1 Class in PHIL 301 or 308 or 309 or 416                                   |                            |             |   |  |  |
| Fine Arts Option            | ART 206<br>Satisfied by  | ART APPRECIATION<br>ART 111 - ART APPRECIATION - Coahoma Co                | B 3<br>mmunity College     | Spring 2015 |   |  |  |
|                             | Still Needed:            | Still Needed: 1 Class in DR 201 or ENG 201 or 202 or 211 or 212 or MUS 205 |                            |             |   |  |  |
| NATURAL SCIENCES            |                          |                                                                            |                            |             |   |  |  |
| Science Option              | PTO 111                  | GENERAL BIOLOGY                                                            | P 2                        | Spring 2015 |   |  |  |
| Ceneral Biology             | Satisfied by             | BIO 1133 - GEN BIOLOGY - Coahoma Commu                                     | nity College               | Spring 2013 |   |  |  |
| General bloogy              | BIOL 111<br>Satisfied by | GENERAL BIOLOGY LAB<br>BIO 1131 - GENERAL BIOLOGY LAB - Coahon             | B 1<br>a Community College | Spring 2015 |   |  |  |
| College Algebra or Higher   | Still Needed:            | 1 Class in MATH 111* or 118* or 241* or 242                                | , ,                        |             | ~ |  |  |
|                             |                          |                                                                            |                            |             |   |  |  |
|                             |                          |                                                                            |                            |             | / |  |  |

### For additional help

In addition to this guide, please visit the JSU website for more information about Degree Works, including our Frequently Asked Questions (FAQs) page:

- <u>http://www.jsums.edu/informationtechnology/degree-works/</u>
- <u>http://www.jsums.edu/informationtechnology/degree-work-faq/</u>

If you experience any difficulties, such as an inability to log into Degree Works or students not showing up who should be in the system, please send an email to <u>BannerPaws@jsums.edu</u>. If possible, include the Student's j# and your J# to expedite troubleshooting.

Stay tuned for more training and new functionality in the coming months....